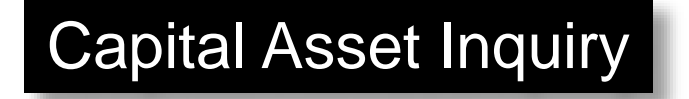

## Under the Financials Menu, click on:

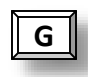

## **Fixed Assets**

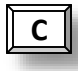

**Inquiries and Reports** 

## Asset Inquiry

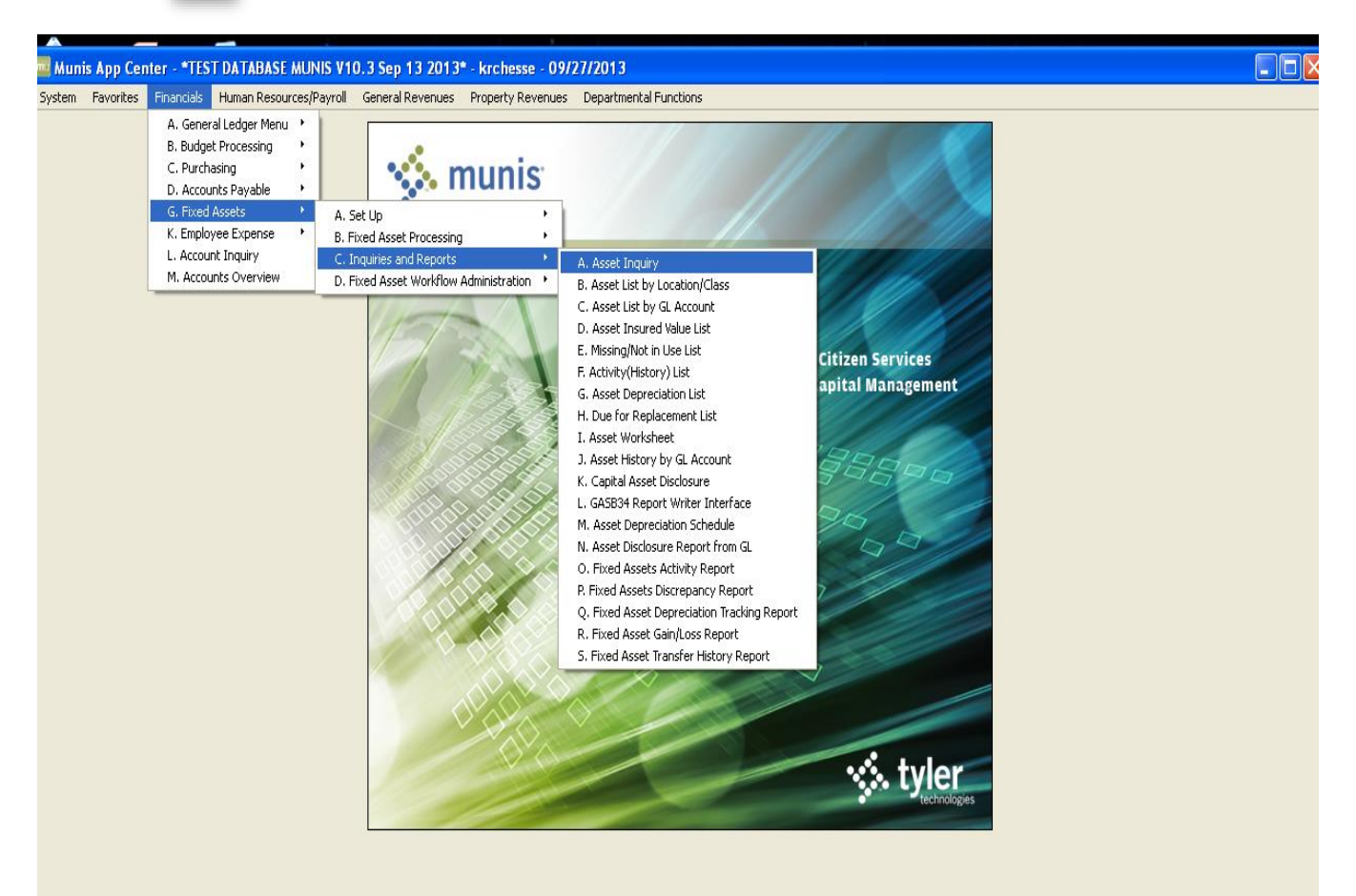

| Fixed Asset Inquiry - Munis [*TEST DATABASE MUNIS V10.3 Sep 13 2013*]                                                                                                    |       |
|----------------------------------------------------------------------------------------------------|-------|
| My File Edit Tools Help                                                                                                    |       |
| 0 0 × 4 K 4 C 1 E + Z X 4 B A K 3 B 2 E + K 4 C 1 E + K 4 C 1 E + K 4 C + K 4 C + K 4 C + K 4 C + K 4 C + K 4 C + K 4 C + K 4 C + K 4 C + K 4 C + K 4  |       |
| Purchases  Asset  Asset  Asset  Asset  Purchases  Asset  Asset Asset  Asset  Asset  Asset  Asset  Asset  Asset  Asset  Asset  Asset  Asset Asset  Asset  Asset Asset Asse |       |
| Sale: Information         Employees         Imperiory Tag number         Location         Loc. meno         Storg, Icc.         Date exq.         Fixed yr                 Click on the magnifying glass to find a data set. You can also use the keyboard shortcut (Ctrl + F). Fixed yr                                                                                                    |       |
| Manufact      Quanthy     UOM       Model     Unit cost        Model year     Acres        Lic/Reg #     Square ft        GIS layer ID                                                                                                    |       |
| If f o of 0     If A o of 0       Display Purchase History.                                                                                                    | OVR , |

| 🚾 Fixed Asset Ing                                     | uiry - Munis [*TEST DATABASE MUNIS V10.3 Sep 13 2013*] |                                                                                         | X |
|-------------------------------------------------------|--------------------------------------------------------|-----------------------------------------------------------------------------------------|---|
| My File Edit To                                       | ols Help                                               |                                                                                         |   |
| 00 % 60                                               | l q 🗆 🖶 🕂 Z 💥 🕹 l q 📕 🗐 🖬 🗐 🖬 🖼                        | 🔊 🔡 💩   🙀 🖗 📵 🕐                                                                         |   |
| Purchases<br>Repairs<br>Tran History<br>Maint History | Asset Asset Status Class Sub-class                     | Vew mapping information for the active set of data records Commodity Desc Master Type V |   |
| PO/Inv Find                                           | Pending transactions                                   | ster Jubsidary Assets                                                                   |   |
| Find by Map                                           | Main Additional Maintenance/Insurance Memos Account    | ks Sources                                                                              |   |
| Employees                                             | Tag number                                             | Serial/Parcel                                                                           |   |
| Inventory Items                                       | Location                                               | Department                                                                              |   |
| Project Amounts                                       | Loc. memo                                              | Custodian                                                                               |   |
|                                                       | Storg. loc                                             | Floor/Room                                                                              |   |
|                                                       | Date acq.                                              | Acquis cost                                                                             |   |
|                                                       | Fiscal yr                                              |                                                                                         |   |
|                                                       | Manufact                                               | Quantity UOM                                                                            |   |
|                                                       | Model                                                  | Unit cost                                                                               |   |
|                                                       | Model year                                             | Acres                                                                                   |   |
|                                                       | Lic/Reg #                                              | Square ft                                                                               |   |
|                                                       |                                                        | GIS layer ID                                                                            |   |
|                                                       |                                                        |                                                                                         |   |
|                                                       |                                                        |                                                                                         |   |
|                                                       |                                                        |                                                                                         |   |
|                                                       |                                                        | Attachments (I)                                                                         |   |
| Display Purchase Histor                               | у,                                                     | 01                                                                                      | R |

Type in the agency number in the Department field (i.e. Auditor = 21) or use the browse button for the field to select an agency.

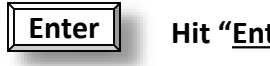

Hit "<u>Enter</u>"

| 🔤 Fixed Asset Inqu                                                                                                    | iiry - Munis [*Tl                                                                                                    | TEST DATABASE MUNIS V10.3 Sep 13 2013*]                                                                                                    |           |
|----------------------------------------------------------------------------------------------------|----------------------------------------------------------------------------------------------------|----------------------------------------------------------------------------------------------------|-----------|
| My File Edit Tool                                                                                                    | s Help                                                                                                    |                                                                                                    |           |
| 00 × 6 6                                                                                                    | s 🔍 🔳 🖬 🖉                                                                                                    |                                                                                                    |           |
| Purchases<br>Repairs<br>Tran History<br>Maint History<br>Po/Inv Find<br>Find by Map<br>Employees<br>Inventory Items<br>Project Amounts | Asset<br>Asset<br>Asset<br>Status<br>Class<br>Sub-class<br>Pending trans<br>Main Addition<br>Static Information<br>Tag number<br>Location<br>Loc, memo<br>Storg, loc<br>Date acq,<br>Fiscal yr<br>Manufact<br>Model<br>Model year<br>Lic/Reg # | ID0270       Image: Commodity       Image: Commodity       Image: Co | ito<br>2d |
|                                                                                                    | K                                                                                                    | 1 of 96                                                                                                    |           |
| Display Purchase History.                                                                                                    |                                                                                                    |                                                                                                    | OVR       |

To download fixed asset information into an Excel spreadsheet, Click the Excel symbol on the menu bar. From there, the data can be sorted and manipulated to your preferences.

The program offers an export filter which allows you to select which fields you would like to have exported to Excel.

| 🔤 Export Filter                               |                                                                                                    |                           |                                                                               |      |
|-----------------------------------------------|----------------------------------------------------------------------------------------------------|---------------------------|-------------------------------------------------------------------------------|------|
| My File Edit                                  | Tools Help                                                                                                    |                           |                                                                               |      |
| 1 🖉 🔕 👗 🖻                                     |                                                                                                    | = 🖬 🕂 🗷 🗱 😃 🗛 🗛 🛤 🖷 🗆 📻 📉 | 🖽 📸 🌾 🖗 📕 🕐                                                                   |      |
|                                               | Select                                                                                                    | Field                     | Hints                                                                         |      |
| Select All                                    |                                                                                                    | ASSET                     | Munis Office Export Filter allows you<br>to reduce the number of fields to be |      |
| Select None                                   |                                                                                                    | DESCRIPTION               | exported. Only selected fields will                                           |      |
|                                               | V                                                                                                    | STATUS                    | be exported.                                                                  |      |
| Save                                          |                                                                                                    | MASTER                    |                                                                               |      |
| Save and Exit                                 | Image: Image: | ТҮРЕ                      |                                                                               |      |
|                                               |                                                                                                    | TAG #                     | Your selections can be saved for                                              |      |
|                                               |                                                                                                    | SERIAL/PARCEL             | subsequent exports.                                                           |      |
|                                               |                                                                                                    | CLASS CD                  |                                                                               |      |
|                                               |                                                                                                    | SUBCLASS                  |                                                                               |      |
|                                               |                                                                                                    | COMMODITY                 |                                                                               |      |
|                                               |                                                                                                    | COMMODITY DESC            |                                                                               | OR   |
|                                               |                                                                                                    | LOCATION                  |                                                                               |      |
|                                               |                                                                                                    | LOCATION DESC             |                                                                               |      |
|                                               |                                                                                                    | LOCATION MEMO             |                                                                               |      |
|                                               |                                                                                                    | DEPARTMENT                |                                                                               | 7.85 |
|                                               |                                                                                                    | CUSTODIAN                 |                                                                               |      |
|                                               |                                                                                                    | STORG. LOC                |                                                                               |      |
|                                               |                                                                                                    | FLOOR                     |                                                                               |      |
|                                               | V                                                                                                    | ROOM                      |                                                                               | .00  |
|                                               |                                                                                                    | DATE ACQ                  |                                                                               |      |
|                                               |                                                                                                    |                           |                                                                               |      |
| Check to include in e                         | export.                                                                                                    |                           | OVR                                                                           |      |
|                                               |                                                                                                    |                           | .:                                                                            | 1    |
|                                               |                                                                                                    |                           |                                                                               |      |
|                                               |                                                                                                    |                           |                                                                               |      |
|                                               |                                                                                                    |                           | Attachments (0)                                                               |      |
|                                               |                                                                                                    |                           | President that have your                                                      |      |
| isplay Purchase Histor<br>rocessing: CP110003 | ry.                                                                                                    |                           |                                                                               | OVR  |
|                                               |                                                                                                    |                           |                                                                               |      |

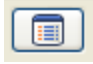

You can also click on the browse icon to see a listing of assets for the selected agency

|                 |    |        | • 🛛 🗱 🗳 🖳 📙 🗳 🛤 🖷 🖂 🖼    | ∾ ﷺ ѽ …  | • 译   | 2 📕 🕐             |            |        |
|-----------------|----|--------|--------------------------|----------|-------|-------------------|------------|--------|
| cord Number     |    | Asset  | Description              | Status   | Class | Serial/Parcel     | Loc. Descr | Fiscal |
|                 | 1  | 100270 | READER/PRINTER           | ACTIVE - | 1     | 32003420          | FCNTY CRT  |        |
|                 | 2  | 100271 | TRUCK, 00', #137         | ACTIVE - | 1     | 1FTNX20L5YED94200 | PRK LT/ALL |        |
|                 | 3  | 101063 | TAPE DRIVE               | RETIRED  | 1     | 4A94CHT177XW      | FCNTY CRT  |        |
|                 | 4  | 101064 | SERVER                   | RETIRED  | 1     | D029CL61K019      | FCNTY CRT  |        |
|                 | 5  | 101937 | OCTANE ANALYZER          | ACTIVE - | 1     | 14185             | FCNTY CRT  |        |
|                 | 6  | 102004 | MICROFILM READER/PRINTER | ACTIVE - | 1     | 32005156          | FCNTY CRT  |        |
|                 | 7  | 102045 | COPIER                   | RETIRED  | 1     | 26PEO8282         | FCNTY CRT  |        |
|                 | 8  | 103119 | 7 BAY CABINET            | ACTIVE - | 1     | 4121DP4Z1000      | FCNTY CRT  |        |
|                 | 9  | 104053 | DYE PLOTTER              | ACTIVE - | 1     | SG2BM1401R        | FCNTY CRT  |        |
|                 | 10 | 104060 | GIS PROG                 | RETIRED  | 1     | ECHK3250017       | FCNTY CRT  |        |
|                 | 11 | 104085 | AUTOMATIC FEED MAILER    | RETIRED  | 1     | 03CV-5816         | FCNTY CRT  |        |
|                 | 12 | 104086 | DUPLICATOR/REFORMATOR    | ACTIVE - | 1     | 0036019           | FCNTY CRT  |        |
|                 | 13 | 104087 | DYE PLOTTER              | ACTIVE - | 1     | SG2CG1400N        | FCNTY CRT  |        |
|                 | 14 | 104088 | DYE PLOTTER              | ACTIVE - | 1     | 5G2CQ14020        | FCNTY CRT  |        |
|                 | 15 | 104128 | CAT 6000                 | RETIRED  | 1     | CAT0804YOLK       | FCNTY CRT  |        |
|                 | 16 | 104129 | INSIDE 563               | RETIRED  | 1     |                   | FCNTY CRT  |        |
|                 | 17 | 104137 | SERVER                   | RETIRED  | 1     | HG1WQ41           | FCNTY CRT  |        |
|                 | 18 | 104149 | COPIER                   | RETIRED  | 1     | J5937203444       | FCNTY CRT  |        |
|                 |    |        |                          |          |       |                   |            | )      |
| arch / Filter - |    |        |                          |          | Re    | cord              |            |        |
|                 | 16 | 8      | 🗸 🗸 🖓 Go                 |          |       | 1 of 96           |            |        |

Use your arrow keys to move up and down the listing. You can access an assets individual record from this screen by double-clicking on the row containing the asset record you wish to view.

You can also download this information, as is, into an Excel spreadsheet.